# **Purchase Module**

### **Overview**

TMS Purchase Module maintains the details about all the purchases of Mindteck. Admin team deals with the purchase related functionalities of TMS. All the purchases are being tracked under a project, Delivery team does the budgeting and approvals of the purchases.

TMS has the following features under Vendor Module.

- 1. Create Expense Milestone
- 2. Manage Expense Milestone
- 3. Dashboard

| ٨    | ۸indt     | eck     | -             |               |        | Time     | esheet Management System |
|------|-----------|---------|---------------|---------------|--------|----------|--------------------------|
| HOME | TIMESHEET | PROJECT | PURCHASE      | INVOICE       | REPORT | PASSWORD | TRADE DECLARATION        |
|      |           |         | Create Expens | se Milestone  |        |          |                          |
|      |           |         | DashBoard     |               |        |          |                          |
|      |           |         | Manage Expe   | nse Milestone |        | AAA      | LEET IN                  |
|      |           |         | Add Vendor    |               |        | -        | TIMESHE man              |
|      |           |         | Manage Vend   | or            |        |          | and the second           |
|      |           |         | Add Travel Ex | pense         |        | Conte    | XX                       |
|      |           |         | Manage Trave  | el Expense    |        | E        | XXX                      |
|      |           |         |               |               |        |          |                          |

Following are major steps/workflows involved in making a purchase in TMS.

- 1. Purchase budget to be added (under "Material/Expense Details" section) and get approved under specific project in TMS.
- 2. Project Manager must create a Purchase Request and send it for Delivery Manager's approval.
- 3. Delivery Manager must Approve the Purchase Request.
  - a. DM can Reject the PR with proper comments.
  - b. The step No. 2 should be completed by PM.
- 4. Admin must Approve the Purchase Request
  - a. Admin can Reject the PR with proper comments.
  - b. The step No. 2 should be completed by PM.
- 5. Admin must create Purchase Order.

### <u>1 – Budget allocation under a project</u>

For Step no 1, Project Manager of the project must allocate budget under required/corresponding project in TMS. These allocated budgets must be Approved by respecting DM or SBU Head.

This can be done under "**Material/Expense Details**" section of "**Project Details**" tab in Project details page (For Client Projects). Or under "**Budget**" tab (In case of Internal Projects)

| lient Details Project [          | Details Payment Details | Attachment SGN        | 1 EGM Task   |          |        |             |
|----------------------------------|-------------------------|-----------------------|--------------|----------|--------|-------------|
| Project Details                  |                         |                       |              |          |        |             |
| Resource Details                 |                         |                       |              |          |        |             |
| Material/Expense Detai           | ls                      |                       |              |          |        |             |
| laterial(s):                     |                         |                       |              |          |        |             |
| Item Type                        | Budgeted Cost<br>In USD | Actual Cost<br>In USD | Billability  | Status   | Edit   | Delete      |
| Software-OS/Others               |                         |                       | Non-Billable | Modified |        | Edit Delete |
| Others                           |                         |                       | Non-Billable | Added    |        | Edit Delete |
| Travel-International             |                         |                       | Non-Billable | Approve  | d      | Edit Delete |
| Laptops                          |                         |                       | Non-Billable | Approve  | d d    | Edit Delete |
| Hardware                         |                         |                       | Non-Billable | Approve  | d      | Edit Delete |
| Training &<br>Development        |                         |                       | Non-Billable | Approve  | Ь      | Edit Delete |
| Software<br>Purchase/Maintenance |                         |                       | Non-Billable | Approve  | d      | Edit Delete |
| Software License                 |                         |                       | Non-Billable | Approve  | d      | Edit Delete |
| Software Li 🗸                    |                         |                       | Billable 🗸   |          | Insert |             |
| laterial expense details         | updated successfully    |                       |              |          |        |             |
| avel Expenses:                   |                         |                       |              |          |        |             |
| Item Type                        | Budgeted Cost<br>In USD | In USD                | Billability  | Status   | Edit   | Delete      |
| Ticket                           |                         | 1                     | Non-Billable | Approved | Edit   | Delete      |
| Tieket                           |                         |                       | Billable     | Approved | Edit   | Delete      |

Material / Travel budgets will be available for making a purchase only after the approval.

**Status** column in the grid displays the status of the approval.

As name indicates, the budgets with "**Approved**" state are approved. "**Added**" status represents the budgets that are added recently but not approved yet. The budgets that are modified but no approval is done are represented as "**Modified**".

#### 2 – Purchase Request Creation by Project Manager

For Step no 2, Project Manager of the project must do the following sequentially.

- 1. Create Expense Milestone
- 2. Create Pull Request
- 3. Send for Approval

#### Create Expense Milestone

User must select "Create Expense Milestone" under PURCHASE menu to for this process.

Later, following selections must be made.

- Project
- Expense Type (Material/Travel)
- Billability (Billable/Non-Billable)

System will display all the budgets under these combinations along with Budgeted Amount and Balance Amount

| ense l | Milestone                   | _       |              |                |            |              |        |            |          |       |        |  |
|--------|-----------------------------|---------|--------------|----------------|------------|--------------|--------|------------|----------|-------|--------|--|
| Hor    | me>Purchase>                | Expens  | e Milestone  |                |            |              |        |            |          |       |        |  |
|        |                             |         |              |                |            |              |        |            |          |       |        |  |
|        | Project                     |         |              | •              |            |              |        |            |          |       |        |  |
|        | Evnense Type                | Matari  |              | -              | Billablity | Non Billohlo |        | -          | Currency |       |        |  |
|        | скрепье туре                | wateria | а            | ·              | DillaDilly | NOU-RIJIADIE |        | •          | currency | USD   |        |  |
|        | Material Na                 | me      | Budgeted Amo | ount Balance A | mount      |              |        |            |          |       |        |  |
|        | Software Lice               | nse     | 8087         | 20             |            |              |        |            |          |       |        |  |
|        | Software<br>Purchase/Mainte | enance  | 900          | 0              |            |              |        |            |          |       |        |  |
|        | Training &<br>Developme     | nt      | 500          | 0              |            |              |        |            |          |       |        |  |
|        | Hardware                    |         | 36           | 0              |            |              |        |            |          |       |        |  |
|        | Laptops                     |         | 495          | 36             |            |              |        |            |          |       |        |  |
|        | Travel-Internat             | ional   | 320          | 0              |            |              |        |            |          |       |        |  |
|        | Software-OS/O               | thers   | 3600         | 8              |            |              |        |            |          |       |        |  |
|        | ltem Type                   |         | Description  | Approximate    | Price      | Quantity     | Amount | Billabilty | Require  | ed On |        |  |
|        | -Select- 🗸                  |         |              |                |            |              |        |            |          |       | Insert |  |
|        |                             |         |              |                |            |              |        |            |          |       |        |  |

The Budget for "**Software License**" was made for USD 8087. Out of which USD 8067 has already been utilized. Hence the Balance Amount for this expense type is USD 20. Therefore, the PM can create an Expense Milestone under this Expense type for only 20 USD.

If at all there is a need to create an Expense Milestone for more than 20 USD, then the corresponding budget must be modified in Project Details and the same should be approved (Step 1).

Once the amount is sufficient for the current purchase, PM can fill the details in the Grid at the bottom and click on "**Insert**" button. Multiple items can be added into this Grid. Once all the line items are entered, PM must click on "**Generate PR**" button.

| Item Type           | Description | Approximate Price | Quantity | Amount | Billabilty       | Required On |             |             |
|---------------------|-------------|-------------------|----------|--------|------------------|-------------|-------------|-------------|
| Software<br>License | Test1       | 12                | 1        | 12     | Non-<br>Billable | 19-04-2021  | Edit        | <u>اللہ</u> |
| Laptops             | Test2       | 20                | 1        | 20     | Non-<br>Billable | 19-04-2021  | Edit        | <i>آ</i> ش  |
| -Select- 🗸          |             |                   |          |        |                  |             | Insert      |             |
|                     |             |                   |          |        |                  |             |             |             |
|                     |             |                   |          |        |                  | Back        | Generate P  | R           |
|                     |             |                   |          |        |                  | Dack        | Sellerate P |             |

At this moment, the user can go back, come after some time and resume creating the PR. If he/she chooses to do that, then they must select "**Manage Expense Milestone**" under **PURCHASE** menu at the next time. And use the Filter section to arrive at the expense milestone they created before and click on "**Select**" on corresponding expense to proceed.

| ome > Purchase > N       | /lanage Expense Milesto | one            |                   |                       |                   |  |  |
|--------------------------|-------------------------|----------------|-------------------|-----------------------|-------------------|--|--|
| Search Expense Milestone |                         |                |                   |                       |                   |  |  |
| Project                  |                         | •              | Status            | Expense Milestone Cre | ated By PM        |  |  |
| Expense Milestone Sta    | rt Date                 |                |                   |                       |                   |  |  |
| From                     | 07-04-2021              |                | То                |                       |                   |  |  |
| Expense Type             | -Select-                | •              |                   |                       |                   |  |  |
|                          |                         |                |                   | Search                | Clear             |  |  |
| Expense Type             | Project Name            | Planned Amount | Status            | Creation Date         | Expense Milestone |  |  |
| Material                 |                         | 32             | Expense Milestone | 7/04/2021             | Select            |  |  |

#### Create Purchase Request

Once the user clicks on "Generate PR" on the expense milestone page, the items entered in the grid will be considered for creating PR and system will redirect the user to the PR generation page.

User must fill all mandatory details and click on "Save" button.

| Save View P | R Send For Approval |
|-------------|---------------------|
|-------------|---------------------|

Once the details are saved, "Send for Approval" button will be available. User can click this to send the details to get the DM's Approval.

User can make use of "View PR" button to get the PDF version of the purchase request

| Project<br>Client Name                              | OCN Number<br>Client Contact |           | Status Expense          | Milestone Created | By PM       |             |
|-----------------------------------------------------|------------------------------|-----------|-------------------------|-------------------|-------------|-------------|
| Expense Type Material Curren                        | cy USD PR Number             | SBU ITS   |                         | * PR Date         | 07-Apr-2021 |             |
| Item Type                                           | Description                  | Approxima | te Price                | Quantity          | Amount      | Required On |
| Software License                                    | Test1                        | 12        |                         | 1                 | 12          | 19-04-2021  |
| Laptops                                             | Test2                        | 20        |                         | 1                 | 20          | 19-04-2021  |
|                                                     |                              |           |                         |                   |             | Edit        |
| Can we invoice these expenses to End C              | lient O Yes O f              | No        | Expense Type            | Capex             |             | •           |
| Can we invoice these expenses to Mind<br>Subsidiary | teck O Yes O f               | No        | Budget Status           | Budgeted          |             | •           |
| The above items are used at                         | -Select-                     | •         | *                       |                   |             |             |
| PM                                                  |                              |           | Date of Indentati       | on 07-Apr-2       | 2021        |             |
| PM Comments                                         |                              |           | *                       |                   |             |             |
| DM                                                  |                              |           | DM Comments             |                   |             | *           |
| Procurement                                         | -Select-                     | •         | Procurement<br>Comments |                   |             | •           |
| Date of Approval                                    |                              |           |                         |                   |             |             |
|                                                     |                              |           |                         |                   |             | Save        |

Once the details are sent for approval, no further changes will be allowed for this PR.

## <u>3 – Purchase Request Approval by Delivery Manager</u>

For Step no 3, Delivery Manager of the project must provide an approval for the PR. To do that, DM must select "**Dashboard**" under **PROJECT** menu and navigate to **Purchase Request** tab of the resultant screen.

| ome > Project > DashBoard         | _                           | _            |             |                              |                       |               |
|-----------------------------------|-----------------------------|--------------|-------------|------------------------------|-----------------------|---------------|
| Client Projects Internal Projects | rojects Purchase Request Pu | rchase Order |             |                              |                       |               |
| Search Criteria                   | PR Number                   |              | Status      |                              | Search                |               |
| Action Items                      |                             |              |             |                              |                       |               |
| OCN Number                        | PR Number                   | PR Date      | Indented By | Statu                        | 15                    | Purchase Requ |
|                                   | BLR/PR/2017-18/1440         | 26-10-2017   |             | Purchase Reque<br>Pending Fr | est Approval<br>om DM | Sel           |
|                                   | BLR/PR/2017-18/1441         | 26-10-2017   |             | Purchase Reque<br>Pending Fr | est Approval<br>om DM | Sel           |
|                                   | BLR/PR/2021-22/1922         | 07-04-2021   |             | Purchase Reque<br>Pending Fr | est Approval<br>om DM | Sel           |
|                                   | BLR/PR/2016-17/1044         | 23-02-2017   |             | Purchase Reque<br>Pending Fr | est Approval<br>om DM | Sel           |
|                                   | BLR/PR/2017-18/1701         | 29-03-2018   |             | Purchase Reque<br>Pending Fr | est Approval<br>om DM | Sel           |
|                                   |                             |              |             |                              |                       |               |
| Open Items                        |                             | _            |             |                              |                       |               |
| OCN Number                        | PR Number                   | PR Date      | Indented By | Statu                        | IS                    | Purchase Requ |
|                                   | BLR/PR/2016-17/667          | 09-06-2016   |             | Purchase Ord                 | er Created            | Sel           |
|                                   | BLK/PK/2016-17/096          | 07-07-2016   |             | Purchase Ord                 | er Created            | Sei           |
|                                   | DEN/PR/2010-17/727          | 26.08.2016   |             | Purchase Ord                 | er Created            | Sol           |

Search criteria can be used to filter the required PR. The screen displays all the related PRs in two sections.

28-09-2016

- Action Items
  - PRs pending for current user's action.

BLR/PR/2016-17/809

- Open Items
  - PRs which do not expect any action from current user.

User can click on "**Select**" option of corresponding PR. This will be redirected to the PR details screen. User can validate the details and take an action.

- Approve
  - Provide DM comments and Click on "Approve" button

| DM               |            | DM Comments             |        | *       |         |
|------------------|------------|-------------------------|--------|---------|---------|
| Procurement      | *          | Procurement<br>Comments |        | *       |         |
| Date of Approval | 07/04/2021 |                         |        |         |         |
|                  |            |                         | Reject | View PR | Approve |

Purchase Order Created

Select

- Reject
  - Click on "**Reject**" button and provide the reason in popup

| r<br>Please enter reason for rejection |                |
|----------------------------------------|----------------|
|                                        |                |
|                                        | Confirm Cancel |

Upon approval, PR will be under Admin's bucket for creation of PO (Step 4)

Upon rejection, PR will be under PM's bucket for making the required changes (Step 2).

### 4 – Purchase Request Approval by Admin

For Step no 4, the corresponding procurement person of the PR must provide an approval for the PR. To do that, Admin must select "**Dashboard**" under **PURCHASE** menu and navigate to **Purchase Request** tab.

| Dashboard     | Dashboard            |          |           |        |  |  |  |  |
|---------------|----------------------|----------|-----------|--------|--|--|--|--|
| Home > Purcha | se > DashBoard       |          |           |        |  |  |  |  |
| Purchase Re   | quest Purchase Order | I        |           |        |  |  |  |  |
| Search Crite  | ria                  |          |           |        |  |  |  |  |
| OCN Number    |                      |          | PR Number |        |  |  |  |  |
| Project Type  |                      | -Select- | Project   | -      |  |  |  |  |
| From          |                      |          | То        |        |  |  |  |  |
| Status        |                      | -Select- |           | Search |  |  |  |  |

Search criteria can be used to filter the required PR. The screen displays all the related PRs in two sections.

- Action Items
  - PRs pending for current user's action.

| Action Items |                     |            |             |                                                  |
|--------------|---------------------|------------|-------------|--------------------------------------------------|
| OCN Number   | PR Number           | PR Date    | Indented By | Status                                           |
|              | BLR/PR/2021-22/1922 | 07-04-2021 |             | Purchase Request Approved,<br>Pending From Admin |
|              | BLR/PR/2018-19/1919 | 24-09-2018 |             | Purchase Request Approved,<br>Pending From Admin |
|              | BLR/PR/2018-19/1914 | 17-09-2018 |             | Purchase Request Approved,<br>Pending From Admin |
|              | BLR/PR/2018-19/1913 | 17-09-2018 |             | Purchase Request Approved,<br>Pending From Admin |
|              | BLR/PR/2018-19/1912 | 17-09-2018 |             | Purchase Request Approved,<br>Pending From Admin |
|              | BLR/PR/2018-19/1911 | 17-09-2018 |             | Purchase Request Approved,<br>Pending From Admin |
|              | BLR/PR/2018-19/1910 | 17-09-2018 |             | Purchase Request Approved,<br>Pending From Admin |
|              | BLR/PR/2018-19/1909 | 17-09-2018 |             | Purchase Request Approved,<br>Pending From Admin |
|              | BLR/PR/2018-19/1908 | 17-09-2018 |             | Purchase Request Approved,<br>Pending From Admin |
|              | BLR/PR/2018-19/1900 | 12-09-2018 |             | Purchase Request Approved,<br>Pending From Admin |
| 1 2 3 4 5 6  | 7 8 9 10 Last       |            |             |                                                  |

- Open Items
  - PRs which do not expect any action from current user.

| OCN Number | PR Number              | PR Date    | Indented By | Status                 |
|------------|------------------------|------------|-------------|------------------------|
|            | MT/PR/NP/2018-19/52561 | 25-09-2018 |             | Purchase Order Created |
|            | MT/PR/NP/2018-19/52560 | 25-09-2018 |             | Purchase Order Created |
|            | MT/PR/NP/2018-19/52559 | 25-09-2018 |             | Purchase Order Created |
|            | MT/PR/NP/2018-19/52558 | 25-09-2018 |             | Purchase Order Created |
|            | MT/PR/NP/2018-19/52557 | 25-09-2018 |             | Purchase Order Created |
|            | MT/PR/NP/2018-19/52556 | 25-09-2018 |             | Purchase Order Created |
|            | MT/PR/NP/2018-19/52555 | 25-09-2018 |             | Purchase Order Created |
|            | MT/PR/NP/2018-19/52554 | 25-09-2018 |             | Purchase Order Created |
|            | MT/PR/NP/2018-19/52553 | 24-09-2018 |             | Purchase Order Created |
| 018        | BLR/PR/2018-19/1921    | 24-09-2018 |             | Purchase Order Created |

User can click on corresponding PR number. This will be redirected to the PR details screen. User can validate the details and take an action.

- Reject
  - Click on "**Reject**" button and provide the reason in popup.

|                                   | ×              |  |
|-----------------------------------|----------------|--|
| Please enter reason for rejection |                |  |
|                                   |                |  |
|                                   |                |  |
|                                   | Confirm Cancel |  |

- Generate Purchase Order
  - (Step 5 of the process)

Upon rejection, PR will be under PM's bucket for making the required changes (Step 2).

### 5 - Purchase Order Creation by Admin

For Step no 5, the corresponding procurement person of the PR has different options for creating the PO. User must follow navigation methods given in Step 4 to arrive to the screen.

| Purchase Request                              |              |                             |                         |           |         |                 |                |            |             |          |
|-----------------------------------------------|--------------|-----------------------------|-------------------------|-----------|---------|-----------------|----------------|------------|-------------|----------|
| Home > Project > Purc                         | hase Requ    | est                         |                         |           |         |                 |                |            |             |          |
| Project<br>Client Name                        |              | OCN Number<br>Client Contac | r                       | St        | tatus   | Purchase Reques | t Approved, Pe | ending Fi  | rom Admin   |          |
| Expense Material C<br>Type                    | Currency     | USD PR<br>Number            | BLR/PR/2021-<br>22/1922 | SBU       | ITS     |                 |                | PR<br>Date | 07/04/2021  |          |
| Item Type                                     |              | Description                 | Approxima               | ate Price |         | Quantity        | Amou           | Int        | Required On | Select   |
| Software License                              | Test1        |                             | 12                      |           |         | 1               | 12             |            | 19-04-2021  |          |
| Laptops                                       | Test2        |                             | 20                      |           |         | 1               | 20             |            | 19-04-2021  |          |
|                                               |              |                             |                         |           |         |                 |                |            | Gene        | erate PO |
| Can we invoice these expenses t               | o End Client | Yes                         | No                      |           | Expense | туре            | Capex          |            | •           |          |
| Can we invoice these expenses t<br>Subsidiary | o Mindteck   | ) Yes                       | No No                   |           | Budget  | Status          | Budgeted       |            | •           |          |
| The above items are used at                   |              | Mindtec                     | k (India) Limited       | • *       |         |                 |                |            |             |          |
| PM                                            |              |                             |                         |           | Date of | Indentation     | 07/04/2021     |            |             |          |
| PM Comments                                   |              | Test                        |                         | *         |         |                 |                |            |             |          |
| Approved By                                   |              |                             |                         |           | DM Con  | nments          |                |            | •           |          |

Admin has the following options to create Purchase Order.

- Single PO for all line items
  - Provided the vendor for these purchases is same
- Different PO for different line items

He/she can do so by checking single or multiple checkboxes in the line items grid. Once selected, "Generate PO" button should clicked. User will be redirected to the PO details page.

| Purchase Order   |                                   |                         |               |                       |                         |                       |
|------------------|-----------------------------------|-------------------------|---------------|-----------------------|-------------------------|-----------------------|
| Home > Purch     | ase > Purchase Order              |                         |               |                       |                         |                       |
| PO Number MT/PC  | D/BLR/2021-22/3046 PR Numl        | Der BLR/PR/2021-22/1922 |               |                       |                         |                       |
| Expense Type Mat | erial <b>Project Currency</b> USD | PO Currency             | -             |                       |                         |                       |
| Item Type        | Description                       | Unit Price<br>(USD)     | Quantity      | Total Amount<br>(USD) | Planned Amount<br>(USD) | Actual Amoun<br>(USD) |
| Software License | Test1                             | 12                      |               | 12                    | 12                      | 0                     |
|                  |                                   |                         |               |                       |                         |                       |
| OCN Number       |                                   |                         | PO Date       | 07/04/2021            |                         |                       |
| GST Number       |                                   |                         | CIN Number    |                       |                         |                       |
| Vendor Name -Sel | ect-                              | •                       | Delivery At   | -Select-              | *                       |                       |
| Payment Terms    |                                   |                         | Delivery Type |                       | ·                       |                       |
| Other Terms      |                                   |                         | Tax Details   |                       |                         |                       |
|                  |                                   |                         |               |                       |                         |                       |
| Save             | Back                              |                         |               |                       |                         |                       |

Admin can select the required currency, update the unit value to the exact value of the material, choose corresponding vendor, enter all mandatory details and click on "**Save**" button.

Once Saved, PO gets generated, and an email will be triggered to the related stakeholders.

| Home > Purcha            | ase > Purchase Order                       |                     |                |                       |                         |                        |
|--------------------------|--------------------------------------------|---------------------|----------------|-----------------------|-------------------------|------------------------|
| Saved Purchase Order Sud | ccessfully                                 |                     |                |                       |                         |                        |
|                          |                                            |                     |                |                       |                         |                        |
| PO Number MI/PO          | /BLR/2021-22/3046 PR Number                | BLR/PR/2021-22/1922 |                |                       |                         |                        |
| Expense Type Mate        | rial <b>Project Currency</b> USD <b>PC</b> | O Currency USD      | •              |                       |                         |                        |
| Item Type                | Description                                | Unit Price<br>(USD) | Quantity       | Total Amount<br>(USD) | Planned Amount<br>(USD) | Actual Amount<br>(USD) |
| Software License         | Test1                                      | 12                  | 1              | 12                    | 12                      | 0                      |
|                          |                                            |                     |                |                       |                         |                        |
| OCN Number               |                                            |                     | PO Date        | 07/04/2021            |                         |                        |
| GST Number               |                                            |                     | CIN Number     |                       |                         |                        |
|                          |                                            |                     |                |                       |                         |                        |
| Vendor Name              | ▼*                                         |                     | Delivery At    | Mindteck, Inc.        | *                       |                        |
| Payment Terms Test       |                                            |                     | Delivery Type  | Test                  | *                       |                        |
|                          |                                            |                     |                |                       |                         |                        |
| Other Terms              |                                            |                     | Tax Details    |                       |                         |                        |
|                          |                                            |                     |                |                       |                         |                        |
| Enclosure Description    |                                            | PO Header           | Purchase Order | •                     |                         |                        |
| File                     | Choose File No file chosen                 | Upload Fi           | le             |                       |                         |                        |
|                          |                                            |                     |                |                       |                         |                        |
|                          |                                            |                     |                |                       |                         |                        |
| View PO                  | Save Send For Approva                      | al Back             |                |                       |                         |                        |

Admin can do the changes to the PO is required in this screen and click on "Save" button.

To view the PO's PDF version, "View PO" button can be used.

In the example above, PO for one out of two line items was created. The corresponding PR view under admin dashboard will be as shown below.

| Purchase Req           | juest         |         |         |                            |                         |           |     |                     |            |             |          |
|------------------------|---------------|---------|---------|----------------------------|-------------------------|-----------|-----|---------------------|------------|-------------|----------|
| Home                   | > Project > P | urchase | Request |                            |                         |           |     |                     |            |             |          |
| Project<br>Client Name |               | _       |         | OCN Numbe<br>Client Contae | r<br>t                  | Sta       | tus | Purchase Order Inpi | rogress    |             |          |
| Expense<br>Type        | Material      | Curre   | ncy USD | PR<br>Number               | BLR/PR/2021-<br>22/1922 | SBU       | ITS |                     | PR<br>Date | 07/04/2021  |          |
| Ite                    | em Type       |         | Desc    | ription                    | Approxima               | ate Price |     | Quantity            | Amount     | Required On | Select   |
| Softw                  | are License   |         | Test1   |                            | 12                      |           |     | 1                   | 12         | 19-04-2021  | PO       |
| L                      | aptops        |         | Test2   |                            | 20                      |           |     | 1                   | 20         | 19-04-2021  |          |
|                        |               |         |         |                            |                         |           |     |                     |            | Ger         | erate PO |

PO for the remaining line item can be created by selecting the line item and clicking the "Generate PO" button.

Once the PO for all the line items is created, only View PO option will be available for the user.

| Purchase Request         |                           |                             |                        |            |             |        |
|--------------------------|---------------------------|-----------------------------|------------------------|------------|-------------|--------|
| Home > Project > Pr      | urchase Request           |                             |                        |            |             |        |
| Project<br>Client Name   | OCN Numbe<br>Client Conta | r Sta<br>t                  | tus Purchase Order Cre | ated       |             |        |
| Expense Material<br>Type | Currency USD PR<br>Number | BLR/PR/2021- SBU<br>22/1922 | ITS                    | PR<br>Date | 07/04/2021  |        |
| Item Type                | Description               | Approximate Price           | Quantity               | Amount     | Required On | Select |
| Software License         | Test1                     | 12                          | 1                      | 12         | 19-04-2021  | PO     |
| Laptops                  | Test2                     | 20                          | 1                      | 20         | 19-04-2021  | PO     |
|                          |                           |                             |                        |            | $\subset$   | >      |

Admin can view all the created POs by selecting "Dashboard" under PURCHASE menu and navigating to "Purchase Order" tab.

Following are the actual status message displayed in the TMS for tracking the PR/PO.

- 1. Expense Milestone Created By PM
  - a. Expense milestone created but PR is not yet created.
- 2. Purchase Request Created By PM
  - a. PR is created but not yet sent for approval.
- 3. Purchase Request Approval Pending From DM
  - a. PR is pending for DM's approval. DM ha not taken any action.
- 4. Purchase Request Rejected From DM
  - a. DM has rejected the PR for some reason.
- 5. Purchase Request Approved, Pending From Admin
  - a. DM has approved the PR, its now pending with Admin.
- 6. Purchase Request Rejected By Admin
  - a. Admin has rejected the PR for some reason.
- 7. Purchase Order Inprogress
  - a. Admin has approved and created PO for few of the line items.
- 8. Purchase Order Created
  - a. POs for the line items are created by the Admin.

#### **Technical Details**

#### **Code Details**

**Related ASPX pages** 

- Mindteck.TMS\Purchase\ExpenseMilestone.aspx
- Mindteck.TMS\Purchase\ManageExpenseMilestone.aspx
- Mindteck.TMS\Purchase\PurchaseDashBoard.aspx
- Mindteck.TMS\Purchase\PurchaseRequest.aspx
- Mindteck.TMS\Purchase\PurchaseOrder.aspx
- Mindteck.TMS\OCN\CreateApprovelP.aspx
- Mindteck.TMS\OCN\OCNApproval.aspx

#### **Database Details**

**Related DB Tables** 

- tsms\_materialmaster
- tsms\_projectmaterials
- tsms\_projecttravelexpenses
- tsms\_travelexpencemaster
- tsms\_materials
- tsms\_expensemilestonestatus
- tsms\_expensemilestone
- tsms\_purchaserequest
- tsms\_purchaserequestfiles
- tsms\_purchaseorder
- tsms\_purchaseorderfiles
- tsms\_purchaseorderdocuments